## Unapply a Payment

Last Modified on 12/20/2024 1:45 pm EST

If a payment was applied to the incorrect invoice, you may unapply the payment application.

To unapply a payment application, you must access the customer record.

From the main menu, arrive at the Customers list with this path: CRM > Customers.

The Customers opens. Locate the customer in the list, and then click the hyperlink in the Customer # column to open the customer record.

| Cı                                                            | customers               |                           |                 |                         |                                                            |               |         |             |           |    |  |  |  |  |
|---------------------------------------------------------------|-------------------------|---------------------------|-----------------|-------------------------|------------------------------------------------------------|---------------|---------|-------------|-----------|----|--|--|--|--|
| (                                                             | Customers Sites Systems |                           |                 |                         |                                                            |               |         |             |           |    |  |  |  |  |
| (                                                             | Search Customers        | Add Customer              | Export to Excel |                         | NO Master Customers NO Terminated Customers Custom Grid La |               |         |             |           |    |  |  |  |  |
| Drag a column header and drop it here to group by that column |                         |                           |                 |                         |                                                            |               |         |             |           |    |  |  |  |  |
|                                                               | Customer # 🕴 🚦          | Name                      | ÷               | Address                 | ÷                                                          | City :        | State : | Balance Due | Total RMR | Τ. |  |  |  |  |
|                                                               | 3654                    | Holmes Fans               |                 | 10556 Washington Street |                                                            | Chagrin Falls | ОН      | \$0.00      | \$0.00    |    |  |  |  |  |
|                                                               | 3652                    | Cactus World              |                 | 3601 Saguaro Street     |                                                            | Tucson        | AZ      | \$0.00      | \$0.00    |    |  |  |  |  |
|                                                               | 3505                    | Smith, Aaron              |                 | 123 Main St             |                                                            | Columbus      | ОН      | \$182.81    | \$30.00   |    |  |  |  |  |
|                                                               | <u>3504</u>             | Allen Automotive Services |                 | 634 Morgan Street       |                                                            | Cincinnati    | ОН      | \$182.81    | \$30.00   |    |  |  |  |  |
|                                                               | 3502                    | Tesay                     |                 | Address1                |                                                            | City          | ОН      | \$0.00      | \$0.00    |    |  |  |  |  |
|                                                               | <u>3499</u>             | Edwards Security          |                 | 345 Main Street         |                                                            | Columbus      | ОН      | \$221.47    | \$55.00   |    |  |  |  |  |
|                                                               | 3498                    | Crafted Crates            |                 | 233 Widmore Ave         |                                                            | Columbus      | ОН      | \$222.56    | \$30.00   |    |  |  |  |  |
| K < 1 2 ▶ M 1-100 of 178 items 🔗 Refres                       |                         |                           |                 |                         |                                                            |               |         |             |           | ]  |  |  |  |  |

The Customer record opens. Click the Invoices tab, and then click the toggle button to "Show All Invoices". A list of all invoices for the customer is shown in the grid area. In the Invoice # column, click the hyperlink of the desired invoice.

| ۰ 😲                         | Emily V<br>Customer #    | Vood<br>3719 Active           | ) (Normal)         | Residential-Ow             | ner • Sir | nce 3/4/22       |                    |                                                 |         | 🥒 Ed                                | t 🎦 Tasks 🍎 History         |  |
|-----------------------------|--------------------------|-------------------------------|--------------------|----------------------------|-----------|------------------|--------------------|-------------------------------------------------|---------|-------------------------------------|-----------------------------|--|
|                             | ™<br>\$                  | tal Balance Due               |                    |                            | l         | Address<br>Phone | 457<br>Plyr<br>(73 | 722 Chandler<br>mouth, MI 48170<br>(4) 258-4646 |         | Salesperson<br>Last Statement       | Dan Brown                   |  |
| 1.2<br>1<br>0.8<br>0.6      | Customer Aging           |                               |                    |                            |           | Cell<br>Email    |                    | (734) 258-3311<br>emilyLwood@gmail.com          |         | Delivery Method<br>Delivery RMR Inv | Print                       |  |
| 0.4<br>0.2<br>0<br>Invoices | Current— 1-30<br>Credits | Days — 31-60<br>Sites/Systems | Days— 61-90<br>RMR | 0 Days— 91+<br>Work Orders | Propos    | Comments         | :C/eCl             | heck Notes                                      | Contact | s Documents Archive                 | Custom Fields eForms Emails |  |
| + N                         | New Invoice              |                               |                    |                            |           |                  |                    |                                                 |         |                                     | Show all invoices           |  |
| Invoice                     | #                        | Invoice Da                    | ate :              | Due Date                   | :         | PONumber         | ÷                  | Total Amount                                    | :       | Amount Due                          |                             |  |
| 21461                       |                          | Mar 25, 20                    | 022                | Mar 25, 2022               |           |                  |                    | \$125.00                                        |         | \$0.00                              | \$ Pay Invoice              |  |
| 21462                       |                          | Mar 25, 20                    | 022                | Mar 25, 2022               |           |                  |                    | \$33.00                                         |         | \$0.00                              | \$ Pay Invoice              |  |
| 21463                       |                          | Mar 25, 20                    | 022                | Mar 25, 2022               |           |                  |                    | \$250.00                                        |         | \$20.80                             | \$ Pay Invoice              |  |
| <u>21467</u>                |                          | Mar 25, 20                    | 022                | Mar 25, 2022               |           |                  |                    | \$33.05                                         |         | \$33.05                             | \$ Pay Invoice              |  |
| н « 1 » н 1-1               |                          |                               |                    |                            |           |                  |                    |                                                 | 1-1of1i | tems P Refresh                      |                             |  |

The invoice opens. Click the Payments tab, and then click the **Unapply Payment** button. The payment is removed from the invoice and available to apply to a different invoice. Make note of the payment number that was unapplied. This will appear on the Customer Payments tab.

| < Manual Invoice 21                                                         | 461                                       |                   |                                                     | \$ Make a Payment                          | Delive                                             | r 🎽 Tasks                                                 | 🔊 History      | More |
|-----------------------------------------------------------------------------|-------------------------------------------|-------------------|-----------------------------------------------------|--------------------------------------------|----------------------------------------------------|-----------------------------------------------------------|----------------|------|
| ● Emily Wood ♀ #3719-0                                                      | 1 Emily Wood - 45722                      | Chandler          |                                                     |                                            |                                                    |                                                           |                |      |
| Invoice Amount<br>\$125.00<br>• 1Payment = \$125.00<br>• 0 Credits = \$0.00 | Balance Due<br>\$0.00<br>• 1 day past due |                   | Category<br>PO Number<br>Work Order<br>Invoice Date | 400 SVC<br>-<br>-<br>March 25, 2022 D      | Sales Tax<br>Term<br>Salesperson<br>elivery Method | MI - 6.0000%<br>Due on Receipt<br>Kathy Ackerman<br>Print |                |      |
| i<br>0%                                                                     | I<br>50%                                  | 100%<br>I<br>100% | Due Date<br>Contact<br>Billing Address              | March 25, 2022 Orig<br>-<br>45722 Chandler | nally Delivered<br>Sales Package                   | -<br>None                                                 |                |      |
| Items Parts Mem<br>1 0                                                      | o Payments<br>1                           | Credits Tax<br>0  | : Emeils Gen                                        | eral Ledger Part Ledg                      | er                                                 |                                                           |                |      |
| Export to Excel                                                             | $\smile$                                  |                   |                                                     |                                            |                                                    |                                                           |                |      |
| Applied Date ↓ :<br>Mar 25, 2022, 10:55:57 AM                               | Amount Applied :<br>\$125.00              | Payment           |                                                     |                                            |                                                    |                                                           | Unapply Paymen | )    |
| H 4 1 > H                                                                   |                                           |                   |                                                     |                                            |                                                    | 1 - 1 of 1 ite                                            | ms C Refre     | sh   |